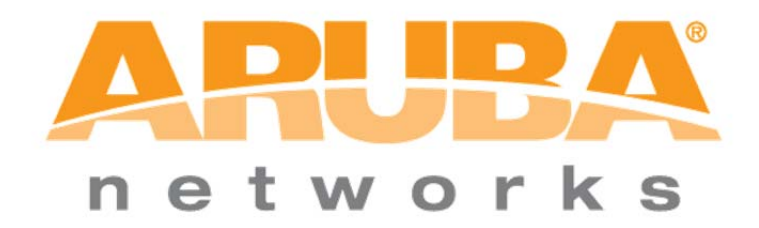

# **Amigopod Demo Guide for Aruba Partners**

How to demo the Aruba Visitor Management Solution

Revision 1.1

March 2011

© 2011 by Aruba Networks Inc. All rights reserved. All computer programs referred to in this document contain the confidential and intellectual property of Aruba Networks Inc. A released version of this document can be obtained upon request from Aruba Networks document control. No part of this form may be used, copied, disclosed, or transferred to any party without prior written authorization from Aruba Networks Inc. This document is uncontrolled when printed.

# **Table of Contents**

| 1.0 Overview                 | 3    |
|------------------------------|------|
| 2.0 Web Based Customer Demo  | 4    |
| Getting Started              | 4    |
| Receptionist and Front Desk: | 5    |
| Operations                   | 7    |
| Marketing and Events         | 9    |
| Administrator                | .11  |
| 3.0 Contact Aruba Networks   | . 19 |

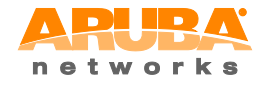

Aruba Networks Inc. – Confidential. Further distribution prohibited without prior written consent from Aruba Networks. ©2011

Page **2** of **19** 

### **1.0 OVERVIEW**

Aruba Networks Amigopod visitor management solution provides customers with the most intuitive and flexible way to manage external visitors and employee owned devices on an Aruba wireless network. Visitor accounts and device profiles created and managed through Amigopod are linked directly to security policies configured in the Aruba controller. This ensures that IT administrators are in control of the underlying security policy related to visitor network access, while non-technical staff can easily and securely control the day to day administration of managing visitor accounts. It also provides powerful logging and reporting capabilities enabling companies to keep an audit trail of visitor network access.

Visitor management has become a standard requirement from enterprise customers, and most vendors offer some form of built in guest solution. These solutions are simple, inflexible and simply not good enough to meet customer demands. This guide provides Aruba and its partners with a simple way of doing a live web demo of the Amigopod solution. The web demo is a powerful sales tool in helping customers to see the benefits and simplicity of an Aruba Amigopod solution in comparison to that offered by other vendors. It can be accessed 24 hours a day, 365 days a year from a standard web browser.

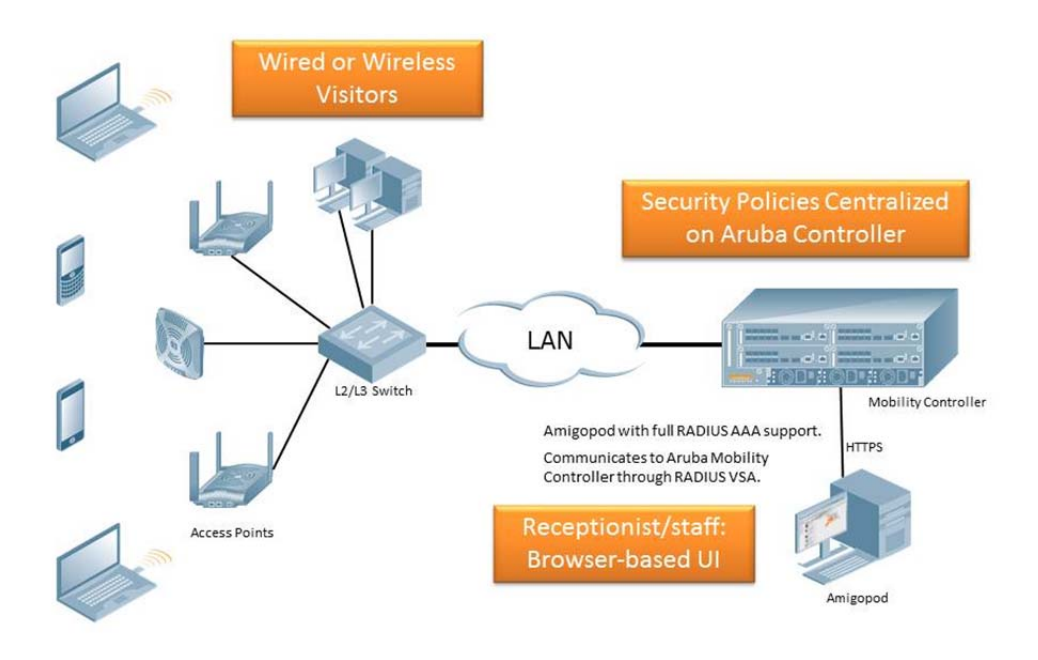

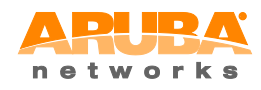

Aruba Networks Inc. – Confidential. Further distribution prohibited without prior written consent from Aruba Networks. ©2011

Page **3** of **19** 

# 2.0 WEB BASED CUSTOMER DEMO

### **GETTING STARTED**

Open up a standard web browser and connect to: <u>http://demo.amigopod.com</u>

| 00                                                        | Login                                                       | 0                          |
|-----------------------------------------------------------|-------------------------------------------------------------|----------------------------|
| <b>₩•</b> • 🔶 🚱 🏠                                         | leg http://demo.amigoppd.com/demo/aruba/auth_login.php/tar▼ | ۹ ا                        |
| networks                                                  | HOW TO BUY   PARTNER LOGIN   CONTACT US   CARFERS   S       | EARCH                      |
| HUME SULUTIONS                                            | PRODUCTS TECHNOLOGY SUPPORT EDUCATION PARTNERS              | COMPANY                    |
| Solutions > Guest Access > Login<br>Login<br>Guest Access | Operator Login Jsername: Password: Log In Jaured field      |                            |
| Support   Site Map   Privacy Policy                       | Terms of Use Copyright @ 2007. Aruba Networks               | .inc. All rights reserved. |
|                                                           |                                                             |                            |

There are a series of pre-configured Amigopod operator accounts which can be used to represent a typical enterprise deployment. Depending on the customer you may choose to focus on one or more of these scenarios; however the overall message should be one of simplicity and flexibility.

| amigopod operator profile  | username   | password |
|----------------------------|------------|----------|
| Receptionist or front desk | reception  | amigopod |
| Operations Manager         | operations | amigopod |
| Events Coordinator         | events     | amigopod |
| IT administrator           | itadmin    | amigopod |

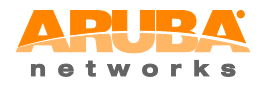

Aruba Networks Inc. – Confidential. Further distribution prohibited without prior written consent from Aruba Networks. ©2011

Page **4** of **19** 

#### **RECEPTIONIST AND FRONT DESK**

This Amigopod operator profile is intended to demonstrate the typical operation by a receptionist, front desk/lobby security officer or secretary performing basic visitor management as part of their day to day duties.

1. Log into the Amigopod demo site using the following:

Username - reception

Password - amigopod

2. You should see that the software takes the operator directly to the create visitor account screen. Here you can fill out the form as if you were really creating a new guest account. You can use real or sample data, as long as it is in the correct format. Hint: If you use a valid mobile phone number, you will be able to SMS the account details directly to the customer.

|                   | New Visitor Account                                                                                    |
|-------------------|----------------------------------------------------------------------------------------------------|
| Sponsor's Name:   | reception<br>Name of the person sponsoring this guest account.                                         |
| * Visitor's Name: | Jack Jones<br>Name of the visitor.                                                                     |
| * Mobile Number:  | 555 05389<br>The visitor's mobile phone number.                                                        |
| * Company Name:   | Surf Records<br>Company name of the visitor.                                                           |
| * Email Address:  | jack@jones.com<br>The visitor's email address. This will become their username to log into the network |
| * Account Expiry: | 2 hours -<br>Amount of time before this visitor account will expire.                                   |
| * Account Role:   | Guest<br>Role to assign to this visitor account.                                                       |
| Visitor Password: | 46952781                                                                                               |
| Terms of Use:     | $  \underline{\textbf{v}}  $ am the sponsor of this guest account and accept the terms of use          |
|                   | Create Account                                                                                         |

3. Your visitor account is now created, and you can choose to print the details using one of the defined print templates (to a local printer), or SMS details directly to the visitors mobile device.

|                     | Account Details                     |
|---------------------|-------------------------------------|
| Guest username:     | jack@jones.com                      |
| Guest password:     | 46952781                            |
| Account expiration: | Thursday, 10 January 2008, 05:38 PM |
| Account role:       | Guest                               |
| Sponsor namo:       | reception                           |

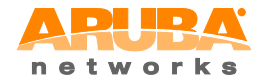

Aruba Networks Inc. - Confidential. Further distribution prohibited without prior written consent from Aruba Networks. ©2011

Page **5** of **19** 

4. If you click on 'List Accounts' you see that the receptionist has the ability to modify basic parameters over the visitor accounts on the system such as changing an expiry date or resetting a password. Note that it is restricted to only the type of visitor accounts they are able to manage, in this case 'Guest'.

|                |                     | -            |                    |
|----------------|---------------------|--------------|--------------------|
| Username       | 🗢 Role              | Status       | Account Expiration |
| ack@jones.com  | Guest               | Enabled      | 2008-01-10 17:38   |
| Reset password | G Change expiration | 🔀 Remove acc | ount               |
| 97099507       | Guest               | Enabled      | 2003-01-10 17:50   |
| 89754534       | Guest               | Enabled      | 2008-01-10 17:50   |
| 80646191       | Guest               | Enabled      | 2008-01-10 17:50   |
| 60206554       | Guest               | Enabled      | 2003-C1-10 17:50   |
| 60076612       | Guest               | Enabled      | 2008-01-10 17:50   |
| 58343429       | Guest               | Enabled      | 2003-01-10 17:50   |
| 53697881       | Guest               | Enabled      | 2008-01-10 17:50   |
| 53010140       | Guest               | Enabled      | 2008-01-10 17:50   |
| 12374294       | Guest               | Enabled      | 2008-01-10 17:50   |
| 00287487       | Guest               | Enabled      | 2008-01-10 17:50   |

The Amigopod visitor profile for Receptionist and the front desk provides a simple and intuitive interface for non-technical users to perform basic visitor management tasks.

Note that you can click on the help link at any time to see inline application support

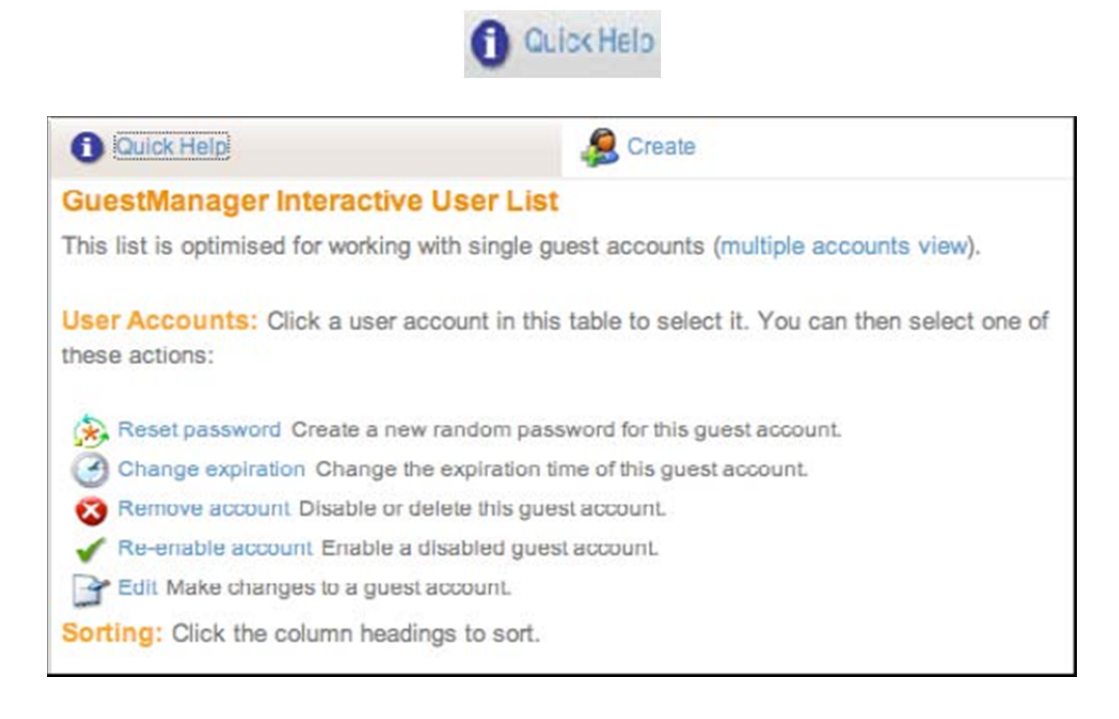

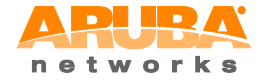

Aruba Networks Inc. – Confidential. Further distribution prohibited without prior written consent from Aruba Networks. ©2011

Page **6** of **19** 

#### **OPERATIONS**

The Amigopod operator profile is intended to demonstrate the typical operation by an Operations Manager or HR staff member performing more advanced administrative and reporting duties over visitors to the company.

1. Log into the Amigopod demo site using the following:

Username - operations

Password - amigopod

2. Operators in this profile have more advanced visitor management capabilities, including the ability to create different types of visitor accounts such as for contractors or employees visiting from an international office.

|                   | New Visit                                           | or Account                                              |
|-------------------|-----------------------------------------------------|---------------------------------------------------------|
| Sponsor's Name:   | operations<br>Name of the person sponsor            | rg this guest account.                                  |
| * Visitor's Name: | Paul Evans<br>Name of the visitor.                  |                                                         |
| * Mobile Number:  | 555 67512<br>The visitor's mobile phone nu          | mber.                                                   |
| * Company Namo:   | Gold Coast Motors<br>Company name of the visitor    |                                                         |
| * Email Address:  | paul@gcmotors.com<br>The visitor's email address. T | his will become their username to log into the network. |
| Account Expiry:   | 1 hour<br>Amount of time before this vi             | stor account will expire.                               |
| * Account Role:   | Training Training                                   | el bunt.                                                |
| Visitor Password: | Guest<br>Visiting Employee's                        |                                                         |
| * Terms of Use:   | 1 hour scratch card<br>Contractor                   | guest account and accept the lerms of use               |
|                   | 🚝 Creat                                             | e Account                                               |

3. By clicking on 'Print Templates' in the left hand menu, Operations managers can edit the different print templates used and make custom edits if required.

| Quick Help               | Preview       |         |
|--------------------------|---------------|---------|
| 👻 Name                   | Format        | Status  |
| Two-column scratch cards | 2-column lis: | Enabled |
| SMS Receipt              | Plain Text    | Enabled |
| One account per page     | Page          | Enabled |
| GuestManager Receipt     | Page          | Enabled |
| Account List             | List          | Enabled |

Create new print template

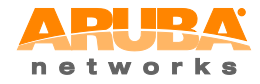

Aruba Networks Inc. – Confidential. Further distribution prohibited without prior written consent from Aruba Networks. ©2011

Page **7** of **19** 

In this profile, Operations Managers are also able to view and export detailed reports about visitor usage, bandwidth consumption, and total time connected. Click on the 'Reporting Manager' link on the left hand menu to see a list of available reports.

| 👻 Title                             | Format | Range            | Last Run         |
|-------------------------------------|--------|------------------|------------------|
| Number of users per day             | HTML   | The last 30 days | Never            |
| Average bandwidth used per customer | HTML   | The last 30 days | Never            |
| Top 10 users by total traffic       | HTML   | The last 30 days | Never            |
| reports 💭 Reload                    |        |                  | 20 rows per page |

4. Operators in this profile have access to do a variety of advanced visitor management features such as importing and exporting of user accounts.

#### **Guest Account Management**

Use the commands below to manage your network's guest user accounts.

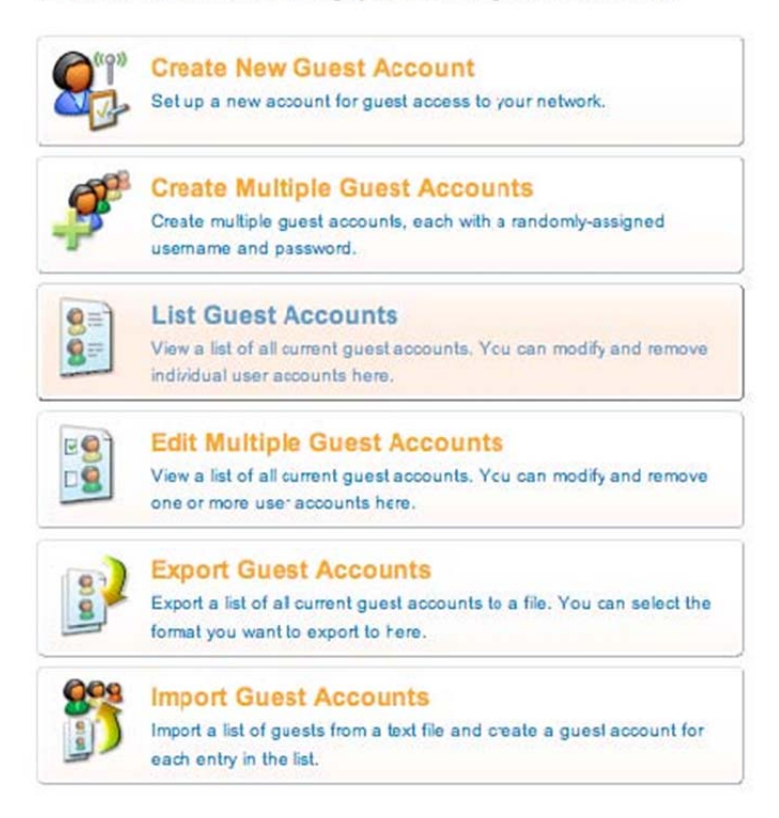

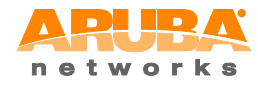

Aruba Networks Inc. – Confidential. Further distribution prohibited without prior written consent from Aruba Networks. ©2011

Page **8** of **19** 

#### **MARKETING AND EVENTS**

This Amigopod profile is intended to demonstrate the typical operation by a Marketing or Events coordinator. It allows for the pre generation of accounts for conferences and seminars, control over customer facing pages and content as well as full access to operate credit card billing, invoicing and reporting.

1. Log into the Amigopod demo site using the following:

Username - events

Password - amigopod

2. The Marketing team can easily prepare for a seminar or conference by generating scratch cards or importing customer details from a master list. Click on 'Create Multiple' accounts and see how easy it is to prepare for a seminar or training course.

|                          | Create Guest Accounts                                                                                                    |
|--------------------------|----------------------------------------------------------------------------------------------------|
| * Number of<br>Accounts: | 50<br>Number of guest accounts to create.                                                                                                    |
| *Role:                   | Training  The role to assign to created guest accounts.                                                                                       |
| Activation Time:         | 2008-01-14 09:00<br>Optional date and time at which to enable the guest accounts. If blank, the accounts will be enabled immediately.         |
| Expiration Time:         | 2008-01-14 17:00<br>Optional date and time at which the guest accounts will expire and be deleted. If blank, the accounts will not<br>expire. |
| Account Lifetime:        | 4 hours  The amount of time after the first login before a guest account will expire and be deleted                                           |
|                          | Create Accounts                                                                                                    |

3. If there is a change that needs to be applied to multiple accounts, you can easily do this. Let's say that a training class is going to go over schedule and the students accounts are going to expire. By clicking on 'List Accounts', selecting multiple accounts and clicking on 'Edit' you can easily reset the expiration time

| 0   | Quick Help | Create           | 😵 Delete    | Edit             | Re               | sults         |
|-----|------------|------------------|-------------|------------------|------------------|---------------|
| 171 | Userna     | ame 🔹 Role       | Status      | Activation       | Expiration       | Lifetime      |
| ~   | 93579186   | Training         | Enabled     | 2008-01-16 09:00 | 2008-01-21 09:15 | N/A 🔨         |
| ~   | 75076708   | Training         | Enabled     | 2008-01-16 09:00 | 2008-01-21 09:15 | N/A           |
| ~   | 73316450   | Training         | Enabled     | 2008-01-16 09:00 | 2008-01-21 09:15 | N/A           |
| ~   | 71904388   | Training         | Enabled     | 2008-01-16 09:00 | 2008-01-21 09:15 | N/A           |
| ~   | 68732338   | Training         | Enabled     | 2008-01-16 09:00 | 2008-01-21 09:15 | N/A           |
| ~   | 52444303   | Training         | Enabled     | 2008-01-16-09:00 | 2008 01 21 09:15 | N/A           |
|     | 48915096   | Training         | Enabled     | 2008-01-16 09:00 | 2008-01-21 09:15 | N/A           |
| ~   | 29369063   | Training         | Enabled     | 2008-01-16 09:00 | 2008-01-21 09:15 | N/A           |
| ~   | 19873060   | Training         | Enabled     | 2008-01-16 09:00 | 2008-01-21 09:15 | N/A           |
| ~   | 09055419   | Training         | Enabled     | 2008-01-16 09:00 | 2008-01-21 09:15 | N/A           |
| Г   | 99456566   | 1 hour scratch c | ard Enabled | N/A              | 2008-01-18 17:03 | 60<br>minutes |
|     | 97665669   | 1 hour scratch c | ard Enabled | N/A              | 2008-01-18 17:03 | 60<br>minutes |

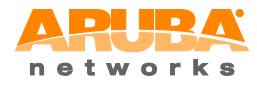

Aruba Networks Inc. – Confidential. Further distribution prohibited without prior written consent from Aruba Networks. ©2011

Page **9** of **19** 

| 1      | Quick Help                                                                                                    | Create                                                                                                    | 😣 De                                                                                                    | lete                                                                               |                                                                                                    | 3                                         | Edit                                                       | Re:                                                                                                    | sults                                     |
|--------|----------------------------------------------------------------------------------------------------|----------------------------------------------------------------------------------------------------|----------------------------------------------------------------------------------------------------|------------------------------------------------------------------------------------|----------------------------------------------------------------------------------------------------|-------------------------------------------|------------------------------------------------------------|----------------------------------------------------------------------------------------------------|-------------------------------------------|
|        |                                                                                                    |                                                                                                    | Edit Gu                                                                                                    | est Accor                                                                          | unts                                                                                                    |                                           |                                                            |                                                                                                    |                                           |
|        | Password:                                                                                                    | (No changes)<br>Select an option for changing guest a                                                                                                    | ccount pass                                                                                                    | words.                                                                             |                                                                                                    |                                           |                                                            |                                                                                                    |                                           |
|        | Role:                                                                                                    | (No changes)  Select a new role for these guest according to the second second | ounts.                                                                                                    |                                                                                    |                                                                                                    |                                           |                                                            |                                                                                                    |                                           |
|        | Account Status:                                                                                                    | (No changes)  Select an option for changing the state                                                                                                    | us of these                                                                                                    | guest accou                                                                        | unts.                                                                                                    |                                           |                                                            |                                                                                                    |                                           |
|        | Session Limit:                                                                                                    | The number o' simultaneous sessions any changes.                                                                                                    | allowed for                                                                                                    | this guest a                                                                       | iccount. Ty                                                                                              | pe O fo                                   | r un limi                                                  | led use. Leave this field blan                                                                                                    | ik to not make                            |
|        | Account<br>Activation:                                                                                                    | (No changes)<br>Select an option for controlling the act                                                                                                    | ivation of th                                                                                                    | is account.                                                                        |                                                                                                    |                                           |                                                            |                                                                                                    |                                           |
|        | Account                                                                                                    | Account expires at specifie                                                                                                    | d time +                                                                                                    | Ĩ.                                                                                 |                                                                                                    |                                           |                                                            |                                                                                                    |                                           |
|        | Expiration:                                                                                                    | Select an option for controlling the exp                                                                                                    | piration of th                                                                                                    | is account.                                                                        |                                                                                                    |                                           |                                                            |                                                                                                    |                                           |
| E      | Expiration:<br>Expiration Time:                                                                                             | Select an option for controlling the exp<br>2008-01-22 17:00                                                                                                    | piration of th                                                                                                    | is account.                                                                        |                                                                                                    |                                           | 10-11-11-11-11-11-11-11-11-11-11-11-11-1                   | the accounts will not expire                                                                                                    |                                           |
| E      | Expiration:<br>Expiration Time:                                                                                             | Select an option for controlling the exp<br>2008-01-22 17:00<br>Optional date and time at which the g                                                                                                    | piration of th                                                                                                    | is account.<br>Januar                                                              | y, 200                                                                                                   | 8                                         | ×                                                          | the acccunts will not expire                                                                                                    |                                           |
| A      | Expiration:<br>Expiration Time:<br>ccount Lifetime:                                                                         | Select an option for controlling the exp<br>2008-01-22 17:00<br>Optional date and time at which the g<br>(No changes)<br>The amount of time after the first look                                                                                                    | piration of th                                                                                                    | is account.<br>Januar<br>To                                                        | <b>ry, 200</b><br>Iday                                                                                   | 8                                         | ×<br>»                                                     | the acccunts will not expire                                                                                                    |                                           |
| E<br>A | Expiration:<br>Expiration Time:<br>ccount Lifetime:                                                                         | Select an option for controlling the exp<br>2008-01-22 17:00<br>Optional date and time at which the g<br>(No changes )<br>The amount of time after the first login                                                                                                    | eiration of th<br><br>?<br>& <<br>Sun Mor                                                                                                    | is account.<br><b>Janua</b><br>To<br>n Tue W                                       | r <b>y, 200</b><br>iday<br>/ed Thu                                                                       | 8<br>,<br>Fri                             | ×<br>»<br>Sat                                              | the acccunts will not expire                                                                                                    | ŝ                                         |
| E<br>A | Expiration:<br>Expiration Time:<br>ccount Lifetime:                                                                         | Select an option for controlling the exp<br>2008-01-22 17:00<br>Optional date and time at which the g<br>(No changes )<br>The amount of time after the first login                                                                                                    | eiration of th<br>?<br>« <<br>Sun Mor<br>30 3<br>6                                                                                                    | Januar<br>To<br>Tue W<br>1 1<br>7 8                                                | r <b>y, 200</b><br>Iday<br>Ved Thu<br>2 3<br>9 10                                                        | 8<br>,<br>Fri<br>4<br>11                  | ×<br>»<br>Sat<br>5                                         | the acccunts will not expire                                                                                                    |                                           |
| A      | Expiration:<br>Expiration Time:<br>ccount Lifetime:                                                                         | Select an option for controlling the exp<br>2008-01-22 17:00<br>Optional date and time at which the g<br>(No changes )<br>The amount of time after the first login                                                                                                    | ration of th      ?                                                                                                    . | Januar<br>To<br>To<br>Tue W<br>1<br>7<br>8<br>4<br>15                              | r <b>y, 200</b><br>Iday<br>(ed Thu<br>2 3<br>9 10<br>16 17                                               | 8<br>,<br>Fri<br>4<br>11                  | ×<br>*<br>Sat<br>5<br>12<br>19                             | the acccunts will not expire                                                                                                    | 1 16-11                                   |
| A      | Expiration:<br>Expiration Time:<br>ccount Lifetime:<br>Use                                                                  | Select an option for controlling the exp<br>2008-01-22 17:00<br>Optional date and time at which the g<br>(No changes )<br>The amount of time after the first login<br>mame Role                                                                                                    | viration of th<br><br>?<br>« «<br>Sun Mor<br>30<br>3<br>6<br>13<br>14<br>20<br>21                                                                                                    | Januar<br>To<br>Tue W<br>1<br>7<br>8<br>4<br>15<br>1<br>22                         | <b>y, 200</b><br>day<br>(ed Thu<br>2 3<br>9 10<br>16 17<br>23 24                                         | 8<br>Fri<br>4<br>11<br>18<br>25           | ×<br>»<br>Sat<br>5<br>12<br>19<br>26                       | the acccunts will not expire<br>d.<br>Expiration                                                                                                    | Lifeti                                    |
|        | Expiration:<br>Expiration Time:<br>ccount Lifetime:<br>Use<br>93579186<br>75076708                                          | Select an option for controlling the exp<br>2008-01-22 17:00<br>Optional date and time at which the g<br>(No changes, v)<br>The amount of time after the first login<br>rname Role<br>Training<br>Training                                                                                                    | Sun         Mor           30         3           6         7           13         14           20         21           27         28                                                                                                    | <b>Januar</b><br>To<br>Tue W<br>1<br>1<br>7<br>8<br>4<br>15<br>1<br>22<br>3<br>29  | <b>y, 200</b><br>day<br>/ed Thu<br>2 3<br>9 10<br>16 17<br>23 24<br>30 31                                | 8<br>Fri<br>4<br>11<br>18<br>25           | ×<br>»<br>Sat<br>5<br>12<br>19<br>26<br>2                  | the acccunts will not expire<br>d.<br>Expiration<br>2008-01-21 09:15<br>2008-01-21 09:15                                                                   | Lifeti<br>N/A                             |
|        | Expiration:<br>Expiration Time:<br>ccount Lifetime:<br>93579186<br>75076708<br>73316450                                     | Select an option for controlling the exp<br>2008-01-22 17:00<br>Optional date and time at which the g<br>(No changes )<br>The amount of time after the first login<br>mame Role<br>Training<br>Training<br>Training                                                                                                    | Sun         Mor           2         4           3         6           13         14           20         21           27         26           3         6                                                                                                    | <b>Januar</b><br>To<br>n Tue W<br>1 1<br>7 8<br>4 15<br>1 <b>22</b><br>8 29<br>4 5 | ry, 200<br>day<br>2 3<br>9 10<br>16 17<br>23 24<br>30 31<br>6 7                                          | 8<br>Fri<br>4<br>11<br>18<br>25           | ×<br>»<br>Sat<br>5<br>12<br>19<br>26<br>2<br>9             | the acccunts will not expire<br>d.<br><u>Expiration</u><br>2008-01-21 09:15<br>2008-01-21 09:15                                                            | Lifeti<br>N/A<br>N/A<br>N/A               |
|        | Expiration:<br>Expiration Time:<br>ccount Lifetime:<br>93579186<br>75076708<br>73316450<br>71904388                         | Select an option for controlling the exp<br>2008-01-22 17:00<br>Optional date and time at which the g<br>(No changes )<br>The amount of time after the first login<br>mame Role<br>Training<br>Training<br>Training<br>Training                                                                                                    | Sun         Mor           3         3           6         3           13         14           20         21           27         28           3         5           7         21           7         21           7         21           7         28           3         5          | is account.                                                                        | ry, 200<br>day<br>2 3<br>9 10<br>16 17<br>23 24<br>30 31<br>6 7<br>: 00                                  | 8<br>Fri<br>4<br>11<br>18<br>25           | ×<br>»<br>Sat<br>5<br>12<br>19<br>26<br>2<br>9             | the acccunts will not expire<br>d.<br>2008-01-21 09:15<br>2008-01-21 09:15<br>2008-01-21 09:15                                                             | Lifeti<br>N/A<br>N/A<br>N/A<br>N/A        |
|        | Expiration:<br>Expiration Time:<br>ccount Lifetime:<br>93579186<br>75076708<br>73316450<br>71904388<br>68732338             | Select an option for controlling the exp<br>2008-01-22 17:00<br>Optional date and time at which the g<br>(No changes )<br>The amount of time after the first login<br>mame Role<br>Training<br>Training<br>Training<br>Training<br>Training                                                                                                    | Sun         Mor           30         3           6         3           13         14           20         23           27         28           3         5           7         26           3         5                                                                              | is account.                                                                        | ry, 200<br>day<br>(ed Thu<br>2 3<br>9 10<br>16 17<br>23 24<br>30 31<br>6 7<br>: 00<br>tt date            | 8<br>Fri<br>4<br>11<br>18<br>25           | ×<br>><br>Sat<br>5<br>12<br>19<br>26<br>2<br>9             | the acccunts will not expire<br>d.<br>2008-01-21 09:15<br>2008-01-21 09:15<br>2008-01-21 09:15<br>2008-01-21 09:15<br>2008-01-21 09:15                     | Lifeti<br>N/A<br>N/A<br>N/A<br>N/A<br>N/A |
|        | Expiration:<br>Expiration Time:<br>ccount Lifetime:<br>93579186<br>75076708<br>73316450<br>71904388<br>68732338<br>52444303 | Select an option for controlling the exp<br>2008-01-22 17:00<br>Optional date and time at which the g<br>(No changes )<br>The amount of time after the first login<br>mame Role<br>Training<br>Training<br>Training<br>Training<br>Training<br>Training<br>Training<br>Training<br>Training<br>Training<br>Training                                                                                                    | initian of th     initian     initian     initian     initian     initian     initian     initian     initian     initian     initian     initian     initian     initian     initian     initian     initian     initian     initian     initian     initian                        | is account.                                                                        | ry, 200<br>day<br>/ed Thu<br>2 3<br>9 10<br>16 17<br>23 24<br>30 31<br>6 7<br>: 00<br>tt date<br>2008-01 | 8<br>Fri<br>4<br>11<br>18<br>25<br>1<br>8 | ×<br>*<br>Sat<br>5<br>12<br>19<br>26<br>2<br>9<br>20<br>00 | the acccunts will not expire<br>d.<br>2008-01-21 09:15<br>2008-01-21 09:15<br>2008-01-21 09:15<br>2008-01-21 09:15<br>2008-01-21 09:15<br>2008-01-21 09:15 | Lifeti<br>N/A<br>N/A<br>N/A<br>N/A<br>N/A |

4. The marketing department may also want to set up visitor self-registration for a seminar series or a conference. In Hotspot Manager, all aspects of setting up either free, or credit card based visitor access can be configured. The wizard will take you through the various options.

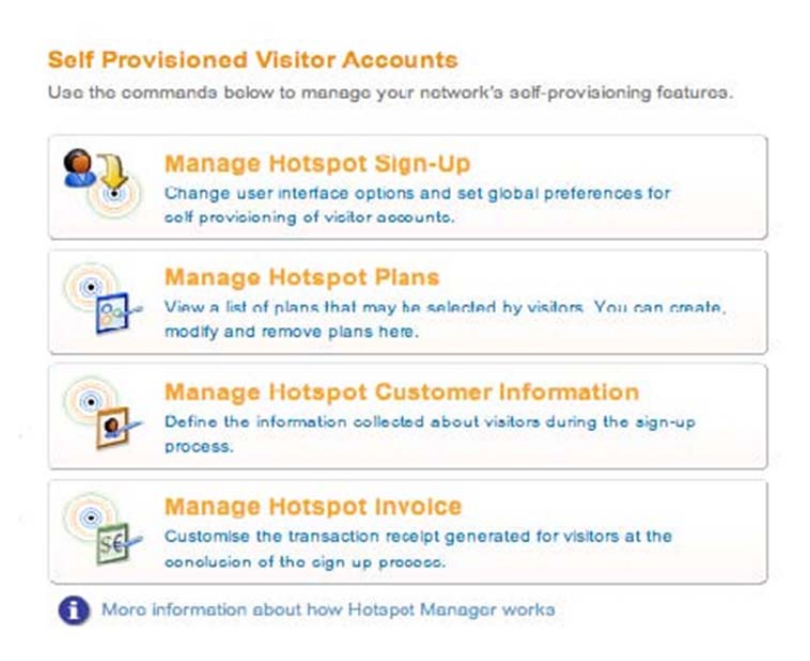

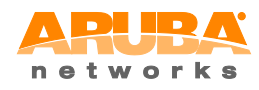

Aruba Networks Inc. – Confidential. Further distribution prohibited without prior written consent from Aruba Networks. ©2011

Page **10** of **19** 

#### **ADMINISTRATOR**

All of the previous demo profiles are aimed at the non-technical operators of Amigopod. The IT administrators also have a simple interface to allow the configuration and integration with existing Aruba Mobility Controllers and defined security policies.

There are 2 main sections used for configuration by the IT administrator. The 'Radius Services' section is where you can manage the built in Radius server and integration with the Aruba infrastructure using Radius attributes. The 'Administrator' section is where you configure Amigopod operator profiles, LDAP integration and plugin management.

1. Log into the amigopod demo site using the following:

Username - admin

Password - amigopod

2. You will be taken directly to Radius Services where you can begin running through the various configuration options.

#### **RADIUS Server Management**

Use the commands below to manage your network's RADIUS server.

| 83 | Server Control<br>Start, stop and restart the local RADIUS server, check the log file, or do<br>detailed RADIUS debugging. |
|----|----------------------------------------------------------------------------------------------------|
| Ø  | Server Configuration<br>Set the RADIUS server's port number and other server configuration<br>options.                     |
| Y  | Databases<br>Create RADIUS database connections and choose the active<br>database for this RADIUS server.                  |
| A  | Dictionary<br>Define RADIUS Vendor IDs, vendor-specific attributes and values for<br>use by the RADIUS server.             |
| ~  | Network Access Servers<br>Manage the Network Access Servers that will use this RADIUS server.                              |
| 9  | User Roles<br>Create and manage the user account types that this server will use for<br>RADIUS Authorization.              |
| 4  | Web Logins<br>Create and manage custom web login pages for your Network Access<br>Servers.                                 |

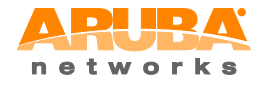

Aruba Networks Inc. – Confidential. Further distribution prohibited without prior written consent from Aruba Networks. ©2011

Page **11** of **19** 

3. By clicking on 'Network Access Servers' you can see where you define all Aruba Mobility Controllers.

|               | Create Network Access Server                                                                                    |
|---------------|----------------------------------------------------------------------------------------------------|
| • Name:       | Aruba MC-2400<br>A descriptive name for the network access server (NAS). This name is used to identify each NAS |
| * IP Address: | 10.1.1.1<br>The IP address or hostname of the network access server.                                            |
| *NAS Type:    | Other NAS -<br>Select the type of NAS.                                                                          |
| hared Secret: | **********<br>The shared secret used by this network access server.                                             |
| Description:  |                                                                                                    |

4. By clicking on 'User Roles' you can see the various visitor roles which are defined. By configuring Radius attributes, visitor accounts created with a specific Role will correspond to security policy on the Aruba MC and allow visitors the correct network access.

| Role                                                       | Description                                                                                              | Attributes         |
|------------------------------------------------------------|----------------------------------------------------------------------------------------------------|--------------------|
| 🕵 1 hour scratch card                                      | Provides basic 1 hour access through<br>scratch cards                                                    | Aruba-User-Role    |
| Scontractor                                                | Default role for contractors.                                                                            | Aruba-User-Role    |
| Suest Guest                                                | Default role for guest accounts.                                                                         | Aruba-User-Role    |
| 🕵 Training                                                 | Default role for visitors attending training<br>courses and requiring access to the training<br>network. | Aruba-User-Role    |
| <b>Section States and Section 2018</b> Wisiting Employee's | Default role for visiting employees.                                                                     | Aruba-User-Role    |
| 5 items                                                    |                                                                                                    | 20 rows per page 💌 |

5. Editing any of the roles shows how you can easily configure Radius attributes which will be sent to the Aruba MC if there is a successful authentication.

|              | R/                                            | ADIUS Role Editor          |           |
|--------------|-----------------------------------------------|----------------------------|-----------|
| Role Name:   | Guest<br>Erter a name for this role.          |                            |           |
| Description: | Default role for guest                        | accounts.                  |           |
|              | I<br>Enter comments or descriptive text about | t he role.                 |           |
|              | Quick Help                                    | Mdd Attribute              |           |
|              | Attribute                                     | Value                      | Condition |
| Attributes:  | Aruba-User-Role                               | Guest                      | Always    |
|              | 📑 Edit 🚫 Delete                               |                            |           |
|              | Modify the list of RADIUS attributes that     | are attached to this role. |           |
|              | l                                             | Save Changes               |           |

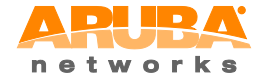

Aruba Networks Inc. – Confidential. Further distribution prohibited without prior written consent from Aruba Networks. ©2011

Page **12** of **19** 

6. You can also host one or more customizable captive portal pages on Amigopod. From the Radius Services menu, click on Web Logins. Click on the pre-configured login page for Aruba Networks. You can use any installed 'Skin' as the base look and feel, but also add custom headers, footers and a login message.

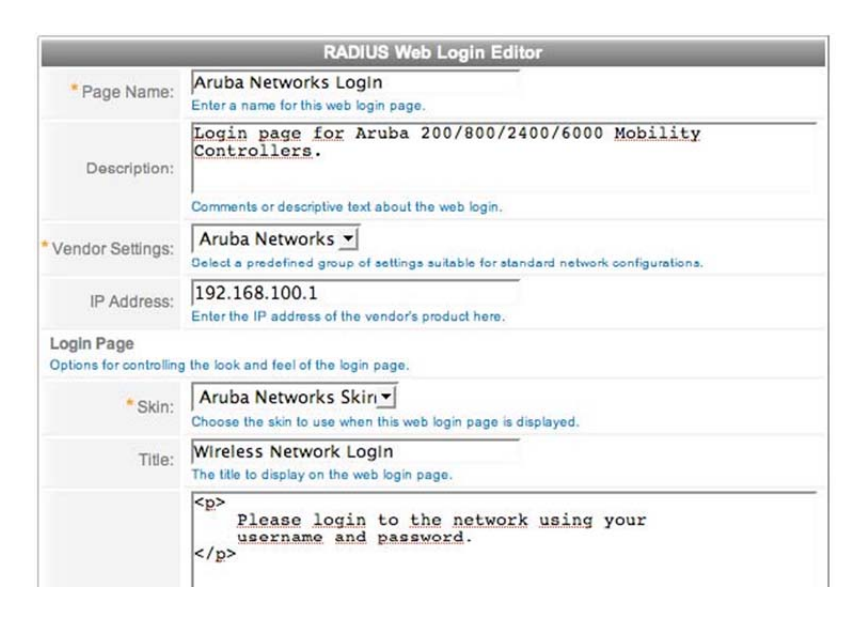

The second section for IT administrators is found by clicking on the 'Administrator' link in the left hand menu. Here administrators can define network configurations, backup and restore, set system time, operator logins and manage all the installed Amigopod plugins.

1. Clicking on 'Plugin Manager' you will see options available for you to manage licenses (subscription ID's) and ensure all of your plugins are up to date.

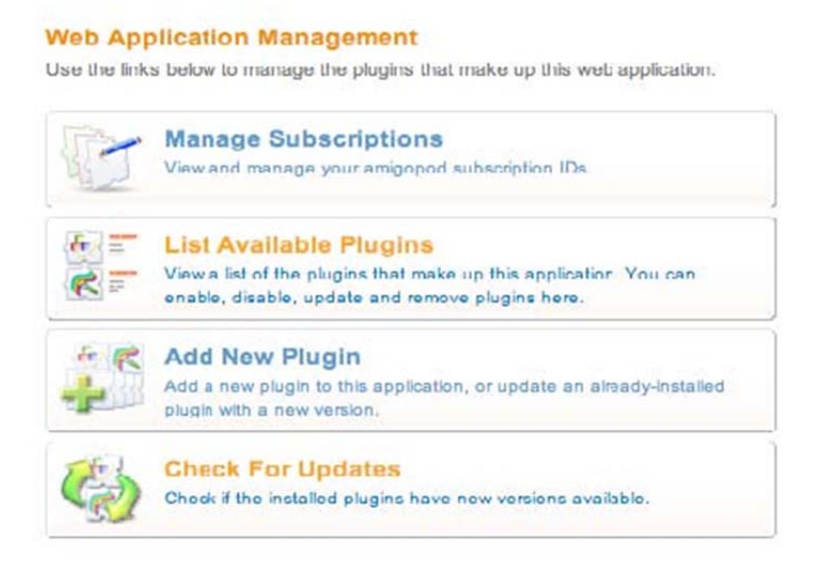

 Amigopod incorporates an automated update feature which checks for important software updates. Click on 'Check for Updates' to see if there are any updates available. This allows Aruba to easily publish generic or customer specific updates and have customers install and test them without having to download or install any additional files.

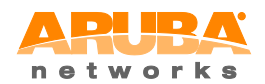

Aruba Networks Inc. - Confidential. Further distribution prohibited without prior written consent from Aruba Networks. ©2011

Page **13** of **19** 

Checking for available plugins, please wait ...

|          | Searching For Plugins           |  |
|----------|---------------------------------|--|
| Status   | Searching for available plugins |  |
| Progress | 100%                            |  |
|          | S                               |  |

3. If you click on 'List Available Plugins' from the Administrator menu, you will see a list of all of the individual plugins that make up the Amigopod solution. Most plugins have some configuration options available and others simply provide a specific feature. Skin plugins control the look and feel of the application and you can have multiple skin plugins installed for multi-profile customers. If you click to enable the 'amigopod skin' plugin from plugin manager you can see how the look and feel of the application can be instantly changed.

| R | amigopod Skin<br>This skin provides the look and feel for the amigopod web application. | 1.0.1 | Disabled |
|---|-----------------------------------------------------------------------------------------|-------|----------|
|   | i About 🖌 Enable 😵 Remove                                                               |       |          |
|   | Aruba Networks Skin<br>This skin has the look and feel of the Aruba Networks web site.  | 1.0.1 | Enabled  |
|   | i About                                                                                 |       |          |

Please wait while the following plugin is enabled.

| 6 | Name:        | amigopod Skin                                                         |
|---|--------------|-----------------------------------------------------------------------|
|   | Description: | This skin provides the look and feel for the amigopod web application |
|   | Version:     | 1.0.1                                                                 |
|   | Status:      | Disabled                                                              |

#### Note: Be sure to change it back to the Aruba skin look and feel for the next person.

4. Amigopod provides a powerful and flexible interface for authenticating operators to the application. Operator accounts can reside internally to Amigopod, or you can link in with an existing LDAP/Active Directory server. When an operator authenticates to Amigopod, they will be assigned an operator profile which controls what type of access they have to the application e.g. creating different types of guest accounts, access to SMS services, reporting, administration, etc.

From the Administrator menu, click on Operator Logins

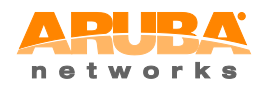

Aruba Networks Inc. – Confidential. Further distribution prohibited without prior written consent from Aruba Networks. ©2011

Page **14** of **19** 

#### **Operator Logins**

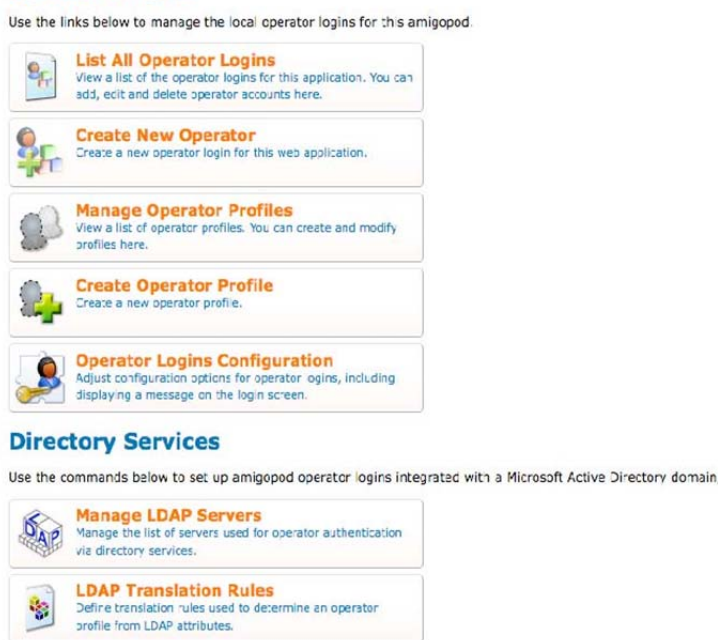

From here you can view the pre-configured operator profiles and operator logins that you have been using to run through the online demo. Click on Manage Operator Profiles to see the list.

| Name                          | Description                                                                                                    |
|-------------------------------|----------------------------------------------------------------------------------------------------|
| Reception and Front Desk      | Allow reception and front desk staff ability to perform<br>basic visitor managmenet                                                                                                    |
| 1 Show Details Show Operators | 🚰 Edit 🔇 Delete 🕞 Duplicate 🍶 Create Operator                                                                                                    |
| Operations Team               | Profile to allow Operations or HR Managers to provide<br>advanced visitor management (contractors and visiting<br>employees) and detailed reporting                                                                                                    |
| Marketing and Events          | Allows the marketing team to plan for seminars, training<br>classes, Conferences and Events. Also allows them to<br>control the look and feel of the application including print<br>receipts, reports, etc. Provides full management of<br>visitors, self registration, reporting and hotspot<br>commercial access if required. |
| IT Administrator              | IT admnistrative profile allows access to all areas of the application                                                                                                    |
| 4 operator profiles 🏠 Reload  | 20 rows per page                                                                                                    |

5. If you click to edit the Receptionist and Front Desk profile you can see all of the options available to control access to the application. This includes access to the various plugins, but also what types of guest accounts these operators can manage. In this profile, Amigopod operators can only create accounts with the 'Guest' profile.

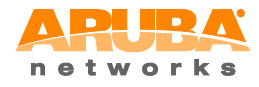

Aruba Networks Inc. – Confidential. Further distribution prohibited without prior written consent from Aruba Networks. ©2011

Page **15** of **19** 

| Oper | ator Privileges                                                                 | <i>n</i>                                              |  |  |  |  |
|------|---------------------------------------------------------------------------------|-------------------------------------------------------|--|--|--|--|
| 8    | AmigoPod Administrator                                                          | No Access                                             |  |  |  |  |
| -    | Select operator permissions for system administration and management tasks.     |                                                       |  |  |  |  |
| 25   | Guest Manager                                                                   | Custom                                                |  |  |  |  |
|      | Select operator permissions for managing guest users for a network.             |                                                       |  |  |  |  |
|      | 📩 Change Expiration                                                             | No Access Read Only I Full                            |  |  |  |  |
|      | Operators with this privilege may chang                                         | e expiration times of guest accounts.                 |  |  |  |  |
|      | 🖄 Create Multiple Guest Accounts                                                | 🔘 No Access 🔘 Read Only 💿 Full                        |  |  |  |  |
|      | Operators with this privilege may create                                        | e groups of new guest accounts.                       |  |  |  |  |
|      | 📩 Create New Guest Account                                                      | 🔘 No Access 🔘 Read Only 💿 Full                        |  |  |  |  |
|      | Operators with this privilege may create                                        | e individual guest accounts.                          |  |  |  |  |
|      | 📩 Edit Multiple Guest Accounts                                                  | O No Access O Read Only 💿 Full                        |  |  |  |  |
|      | Operators with this privilege may make                                          | changes to multiple guest accounts at once.           |  |  |  |  |
|      | 📩 Export Guest Accounts                                                         | No Access O Read Only                                 |  |  |  |  |
|      | Operators with this privilege may expor                                         | t a list of guest accounts.                           |  |  |  |  |
|      | 📩 Full User Control                                                             | 💿 No Access 🔘 Read Only 🔘 Full                        |  |  |  |  |
|      | Operators with this privilege can change all properties of guest user accounts. |                                                       |  |  |  |  |
|      | 📩 Import Guest Accounts                                                         | 💿 No Access 🔘 Read Only 🔘 Full                        |  |  |  |  |
|      | Operators with this privilege may create                                        | e new guest accounts from a data source.              |  |  |  |  |
|      | 🚵 List Guest Accounts                                                           | O No Access O Read Only 💿 Full                        |  |  |  |  |
|      | Operators with this privilege can view a                                        | list of guest accounts.                               |  |  |  |  |
|      | Manage Customization                                                            | No Access     Read Only     Full                      |  |  |  |  |
|      | Operators with this privilege may custor                                        | mize fields, forms and views within the application.  |  |  |  |  |
|      | 📩 Manage Print Templates                                                        | No Access     Read Only     Full                      |  |  |  |  |
|      | Operators with this privilege may mana                                          | ge templates used to generate guest account receipts. |  |  |  |  |
|      | 🖄 Remove Accounts                                                               | O No Access O Read Only O Full                        |  |  |  |  |
|      | Operators with this privilege may disable or remove guest accounts.             |                                                       |  |  |  |  |
|      | Reset Password                                                                  | O No Access O Read Only 🖲 Full                        |  |  |  |  |
|      | Operators with this privilege may reset                                         | guest account passwords.                              |  |  |  |  |

|                                   | Name                                                                                                    | Hostname                                                                                                 |
|-----------------------------------|----------------------------------------------------------------------------------------------------|----------------------------------------------------------------------------------------------------|
| User Roles:                       | M Socal RADIUS Server                                                                                                    | localhost                                                                                                |
|                                   | Training                                                                                                    | localhost                                                                                                |
|                                   | Guest                                                                                                    | localhost                                                                                                |
|                                   | Visiting Employee's                                                                                                    | localhost                                                                                                |
|                                   | 1 hour scratch card                                                                                                    | localhost                                                                                                |
|                                   | Contractor                                                                                                    | localhost                                                                                                |
|                                   |                                                                                                    |                                                                                                    |
|                                   |                                                                                                    | 10 rows per page                                                                                         |
|                                   | Select the visitor account roles that these                                                                                                    | 10 rows per page   operators are permitted to use.                                                       |
| Skin                              | Select the visitor account roles that these<br>Aruba Networks Skin                                                                                                    | 10 rows per page                                                                                         |
| Skin:                             | Select the visitor account roles that these<br>Aruba Networks Skin :<br>Choose the skin to use for operators with                                                                                                    | 10 rows per page 🗘                                                                                       |
| Skin:                             | Select the visitor account roles that these<br>Aruba Networks Skin<br>Choose the skin to use for operators with<br>Create New Guest Account                                                                                                    | 10 rows per page  operators are permitted to use. this profile.                                          |
| Skin:<br>Start Page:              | Select the visitor account roles that these<br>Aruba Networks Skin 😯<br>Choose the skin to use for operators with<br>Create New Guest Account<br>The initial page to show this operator afte                                                                                             | 10 rows per page  operators are permitted to use. this profile. r logging in.                            |
| Skin:<br>Start Page:              | Select the visitor account roles that these<br>Aruba Networks Skin<br>Choose the skin to use for operators with<br>Create New Guest Account<br>The initial page to show this operator after<br>Auto-detect                                                                               | 10 rows per page  operators are permitted to use. this profile. r logging in.                            |
| Skin:<br>Start Page:<br>Language: | Select the visitor account roles that these<br>Aruba Networks Skin<br>Choose the skin to use for operators with<br>Create New Guest Account<br>The initial page to show this operator after<br>Auto-detect<br>Select the default language to use for operator                            | 10 rows per page  operators are permitted to use. this profile. r logging in. rrators with this profile. |
| Skin:<br>Start Page:<br>Language: | Select the visitor account roles that these<br>Aruba Networks Skin  Choose the skin to use for operators with<br>Create New Guest Account The initial page to show this operator after<br>Auto-detect Select the default language to use for oper<br>(GMT+01:00) Europe/Madrid; mainland | 10 rows per page  operators are permitted to use. this profile. r logging in. rators with this profile.  |

6. If you click on Manager Operator Logins, you can see how simple it is to create an operator login and assign the appropriate profile.

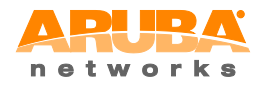

Aruba Networks Inc. - Confidential. Further distribution prohibited without prior written consent from Aruba Networks. ©2011

Page **16** of **19** 

|                                                    | Edit Operator Login                                   |
|----------------------------------------------------|-------------------------------------------------------|
| * Operator Username:                               | reception Change the username of this operator login. |
| Operator Password:                                 | Change the password for this operator login.          |
| Confirm Password:                                  | Confirm the new password for this operator login.     |
| Comment:                                           | A description of this operator login.                 |
| * Operator Profile:                                | Reception and Front Desk<br>T Administrator erator.   |
| Operator Settings<br>Settings with a default value | Marketing and Events<br>Operations Team               |
| Enabled:                                           | Reception and Front Desk                              |
| Skin:                                              | Aruba Networks Skin                                   |
| Start Page:                                        | GuestManager Plugin                                   |
| Language:                                          | (Default) Select this operator's default language.    |
| Time Zone:                                         | (Default) \$                                          |
|                                                    | Update Operator Login                                 |

7. In many cases though, rather than using local operator accounts, companies will want to integrate the Amigopod login with their existing LDAP/Active Directory server. Once configured, Amigopod can place Amigopod operators into the correct operator profile based on any LDAP attribute, such as a windows group membership, domain name, etc.

| 1 Quick Help |               | 🝰 Create                               |                                                     |      |  |
|--------------|---------------|----------------------------------------|-----------------------------------------------------|------|--|
| - #          | Name          | Expression                             | Action                                              | Stop |  |
| 0            | SetComment    | displayname, gecos                     | Assign value to operator field<br>comment           | 4    |  |
| 1            | 嵡 MatchDomain | memberof contains<br>CN=Domain Admins  | Assign operator profile IT<br>Administrator         | 1    |  |
| 3            | MatchGroup    | memberof contains<br>CN=Marketing      | Assign operator profile<br>Marketing and Events     | 1    |  |
| 4            | MatchGroup    | memberof contains<br>CN=Operations     | Assign operator profile<br>Operations Team          | 1    |  |
| 5            | MatchGroup    | memberof contains<br>CN=Reception      | Assign operator profile<br>Reception and Front Desk | 1    |  |
| 2            | 嵡 MatchAdmin  | memberof contains<br>CN=Administrators | Assign operator profile IT<br>Administrator         | 1    |  |
| 6 ite        | ms 💭 Reload   |                                        | 20 rows per page                                    | \$   |  |

8. By clicking on the 'Support Services' Plugin, administrators have access to the Amigopod documentation, logging a support ticket and viewing the application log.

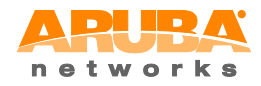

Aruba Networks Inc. – Confidential. Further distribution prohibited without prior written consent from Aruba Networks. ©2011

Page **17** of **19** 

#### **Getting Started**

Use the commands below to learn more about amigopod or to get assistance.

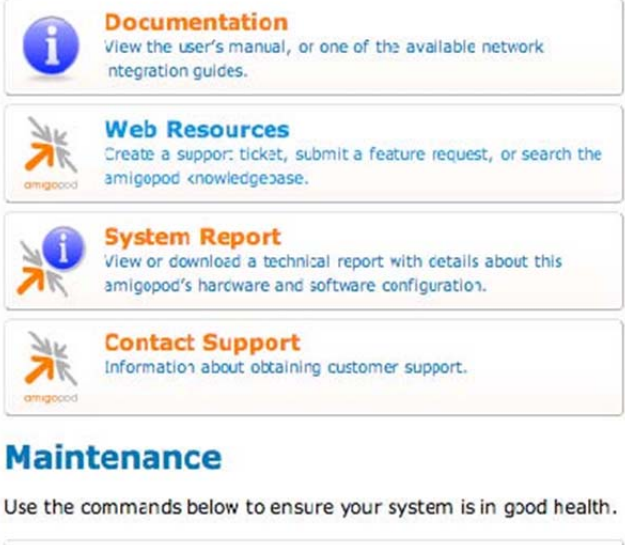

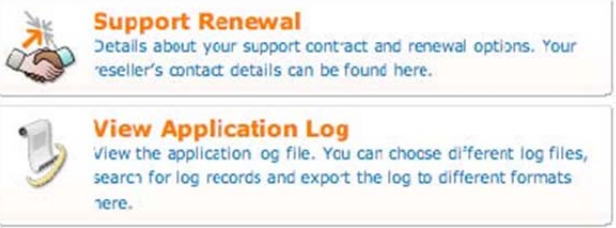

9. The application log contains a full audit trail for forensic and can also be used for troubleshooting and testing.

The events and messages generated by this application are logged here. For in-depth information about an event, click on it.

| 1 Quick Help        | Log Files                              |          | Q Search                            | Export                |   |
|---------------------|----------------------------------------|----------|-------------------------------------|-----------------------|---|
| - Time              | Client IP                              | Severity |                                     | Message               |   |
| 2008-01-18 18:24:55 | 08-01-18 18:24:55 203.213.7.130 🕕 info |          | Enabled plugin: amigopod Skin 1.0.1 |                       | ^ |
| 2008-01-18 18:24:46 | 203.213.7.130                          | 1 info   | Enabled plugin: Arub                | a Networks Skin 1.0.1 |   |
| 2008-01-18 18:24:37 | 203.213.7.130                          | 1 info   | Enabled plugin: amig                | opod Skin 1.0.1       |   |
| 2008-01-18 17:46:18 | 203.213.7.130                          | 1 info   | Updated NAS device                  | Aruba MC-2400         |   |

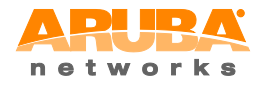

Aruba Networks Inc. – Confidential. Further distribution prohibited without prior written consent from Aruba Networks. ©2011

Page **18** of **19** 

## **3.0 CONTACT ARUBA NETWORKS**

While there are many more configuration options in the Amigopod visitor management appliance, this introduction should enable you to perform a web based demo to prospective customers. Once completed, you should encourage customers to run an onsite demo which can be done using our fully functional VMWare based virtual appliance. This is the easiest way for customers to test the capability of the system and ensure integration with their Aruba wireless network.

For details on downloading a demo virtual appliance please send an email to <u>info@arubanetworks.com</u> or contact your local Aruba partner.

#### **Contact Aruba**

North American Channel and Commercial Sales Phone: 1-866-55-ARUBA (866-552-7822)

Asia Pacific Sales Phone: +852 3405 6300

EMEA Sales Phone: +44 1923 431721

© 2011 Aruba Networks, Inc. AirWave<sup>®</sup>, Aruba Networks<sup>®</sup>, Aruba Mobility Management System<sup>®</sup>, Bluescanner, For Wireless That Works<sup>®</sup>, Mobile Edge Architecture<sup>®</sup>, People Move. Networks Must Follow<sup>®</sup>, RFprotect<sup>®</sup>, Amigopod<sup>TM</sup>, The All Wireless Workplace Is Now Open For Business, Green Island, and The Mobile Edge Company<sup>®</sup> are trademarks of Aruba Networks, Inc. All rights reserved. Aruba Networks reserves the right to change, modify, transfer, or otherwise revise this publication and the product specifications without notice. While Aruba uses commercially reasonable efforts to ensure the accuracy of the specifications contained in this document, Aruba will assume no responsibility for any errors or omissions. Note: All scaling metrics outlined in this document are maximum supported values. The scale may vary depending upon the deployment scenario and features enabled.

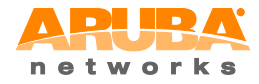

Aruba Networks Inc. – Confidential. Further distribution prohibited without prior written consent from Aruba Networks. ©2011

Page **19** of **19**